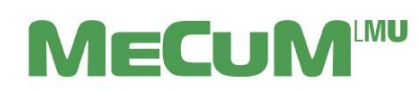

Information zum Campusportal

## 1. MeCuM-Homepage und Campusportal

Die MeCuM-Homepage lautet: www.mecum-online.de. Dort finden Sie Informationen rund um Ihr Studium wie z.B. die Öffnungszeiten des Dekanats, unsere Kontaktdaten, die Studienordnungen sowie ein Video zu den ersten Schritten im Campusportal (Studium → Campusportal: Anleitung für Studierende). Rechts oben befindet sich unter "Beliebte Links" der Link zum Campusportal.

Dort melden Sie sich mit dem Kennwort und Passwort, welches Sie unter Punkt 1 aktiviert haben, über den LMU-Login an.

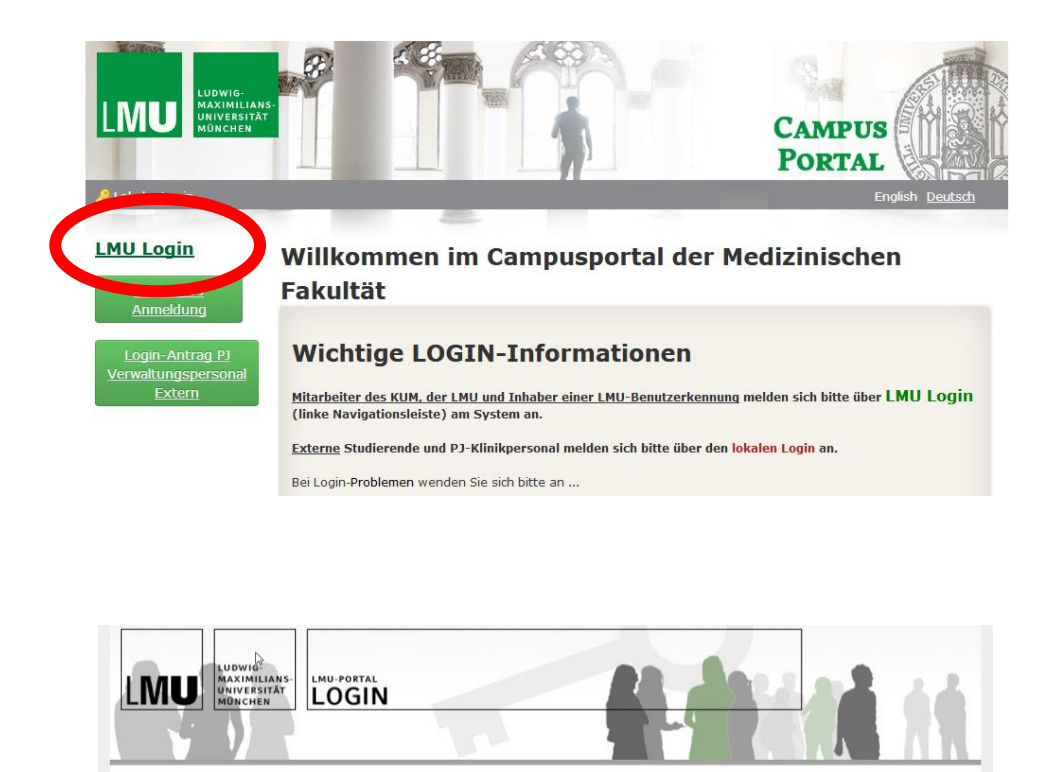

| gin          |          |                                                                                                    | Links                                          |
|--------------|----------|----------------------------------------------------------------------------------------------------|------------------------------------------------|
| Benutzemame: |          | wenden Sie zum Login Ihre LMU-Benutzerkennung<br>on "@Imu.de" oder "@campus.lmu.de".               | = <u>IT-Servicedesk</u><br>= <u>LMU Intern</u> |
| Passwort:    |          | Actorng: Angehörige der medizinischen Fakultät verwenden die<br>Benutzerkennung mit "@med.lmu.de". |                                                |
|              | Anmelden | Benutzerkennung beantragen                                                                         |                                                |
|              |          | Erstanmeldung                                                                                      |                                                |

# 2. Navigation im Campusportal

Wenn Sie sich einloggen, wird Ihnen automatisch die "Home"-Seite angezeigt.

| 🔇 Menu        | Soba            | ld Sie mi                           | t der Mau                | ıs über M             | lenü" im               | schwarzen        | Balkon                |                |                                              |                     |
|---------------|-----------------|-------------------------------------|--------------------------|-----------------------|------------------------|------------------|-----------------------|----------------|----------------------------------------------|---------------------|
|               | fahre<br>die S  | en, ersche<br>Symbole f             | einen die<br>Fahren, kla | Menüpun<br>Appt das N | ikte. Wer<br>/Ienü aus | nn Sie mit d     | er Maus               | über           | 8                                            | -                   |
|               | LMU             | MAXIMILIAN<br>UNIVERSITÄ<br>MÜNCHEN | IS-<br>T                 |                       |                        |                  |                       | 1000           |                                              |                     |
|               | Informatio      | nen                                 | Startseit                | <u>e</u> >            | - 4                    |                  |                       |                |                                              |                     |
| MeCuM Website |                 |                                     |                          |                       |                        |                  |                       |                |                                              |                     |
|               | Humanmedizin    | 5)                                  |                          |                       |                        |                  |                       |                |                                              |                     |
|               | Zahnmedizin     |                                     |                          |                       |                        |                  |                       |                |                                              |                     |
|               |                 |                                     | Ansic                    | ht Bea                | rbeiten                | OpenCam          | pus App V             | /erbindung     |                                              |                     |
| <b>Ø</b> M    | enu             |                                     | IDM<br>Vorna             | me:                   |                        |                  |                       |                |                                              |                     |
| 🕀 Ku          | irse buchen     | 1)                                  | Nachn                    | ame:                  |                        |                  |                       |                |                                              |                     |
| ⊞ Me          | eine Kurse      | 2)                                  |                          |                       |                        |                  |                       | 6)             | 7)                                           | 8)                  |
| 🖬 Me          | ein Stundenplan | 3)                                  |                          |                       | Impr                   | essum   Datensch | hutz   <u>Konta</u> l | d Humanmedizin | <b>/                                    </b> | oj<br>nedizin   FAQ |
| P Me          | eine Akte       | 4)                                  |                          |                       |                        |                  |                       |                |                                              |                     |

Zeichenerklärung:

- 1) Kurse buchen: s. Punkt 4 "Buchung der Kurse"
- 2) Meine Kurse: s. Punkt 4 "Buchung der Kurse"
- 3) Mein Stundenplan: s. Punkt 5 "Ihr persönlicher Stundenplan"
- 4) Meine Akte: Zukünftig können Sie hier Ihre Leistungen einsehen, nun werden hier wenn vorhanden Ihre Empfehlungsschreiben zum PJ hinterlegt.
- 5) Informationen: Hier gelangen Sie zur MeCuM Website zurück. Unter dem Punkt "Humanmedizin" erhalten Sie Informationen zum Studium, z.B. Prüfungsankündigungen und Buchungszeiträume.
- 6) Kontakt Humanmedizin: Kontaktformular für die Studierenden der Humanmedizin
- 7) Kontakt Zahnmedizin: Kontaktformular für die Studierenden der Zahnmedizin
- 8) FAQ: Link zu den Frequently Asked Questions

## 3. Buchung der Kurse

In viele Lehrveranstaltungen werden Sie automatisch eingebucht, einige Lehrveranstaltungen müssen Sie allerdings selbst buchen. Eine Übersicht finden Sie unter Information "Humanmedizin"  $\rightarrow$  "Informationen für Studierende"  $\rightarrow$  "Übersicht über die Onlinebuchungen".

Links im Menü gelangen Sie außerdem zu folgenden Bereichen: "Kurse buchen" und "Meine Kurse".

- 1. Unter "Kurse buchen" (+) sehen Sie Kursangebote, welche Sie selbst buchen.
- 2. Klicken Sie auf den Titel des Kurses.
- 3. Öffnen Sie den Kurs und klicken Sie auf den grünen Knopf "Kurs buchen".
- 4. In vielen Kursen haben Sie auch die Möglichkeit in einem bestimmten Zeitraum den Kurs selbstständig zu stornieren, sollten Sie sich umentschieden haben.

Unter "Meine Kurse" wird Ihnen semesterbezogen eine Übersicht all Ihrer gebuchten Veranstaltungen angezeigt. Wenn Sie auf einen der Kurse klicken, erhalten Sie in einem neuen Tab eine Ansicht mit Beschreibung zum Kurs. Auf dem zweiten Reiter finden Sie die **Ressourcen**.

# 4. Ihr persönlicher Stundenplan

Die Stundenplanveröffentlichung wird auf der Startseite des Campusportals bekannt gegeben. So rufen Sie vor Semesterbeginn Ihren **persönlichen Stundenplan** ab:

- 1. Klicken Sie im internen Bereich links auf das Symbol "Mein Stundenplan"
- 2. Es erscheint eine Tages-/Wochen-/Monatsauswahl Ihrer Termine.
- 3. Mit einem Doppelklick auf den jeweiligen Termin erhalten Sie Detailinformationen dazu.

In Ihrem persönlichen Stundenplan werden auch die von Ihnen selbst gebuchten Kurse angezeigt.

Nutzen Sie die **App des Campusportals** oder den **Login am PC** und verzichten auf die Anzeige des Stundenplans als Download im PDF- oder PNG-Format bzw. den Link unterhalb des Stundenplans. Nur mit der **App** oder dem **Login am PC** sehen Sie immer den **aktuellen Stundenplan mit möglichen Änderungen**.

Eine Anleitung zur Installation der App erhalten Sie auf der Startseite des Campusportals.

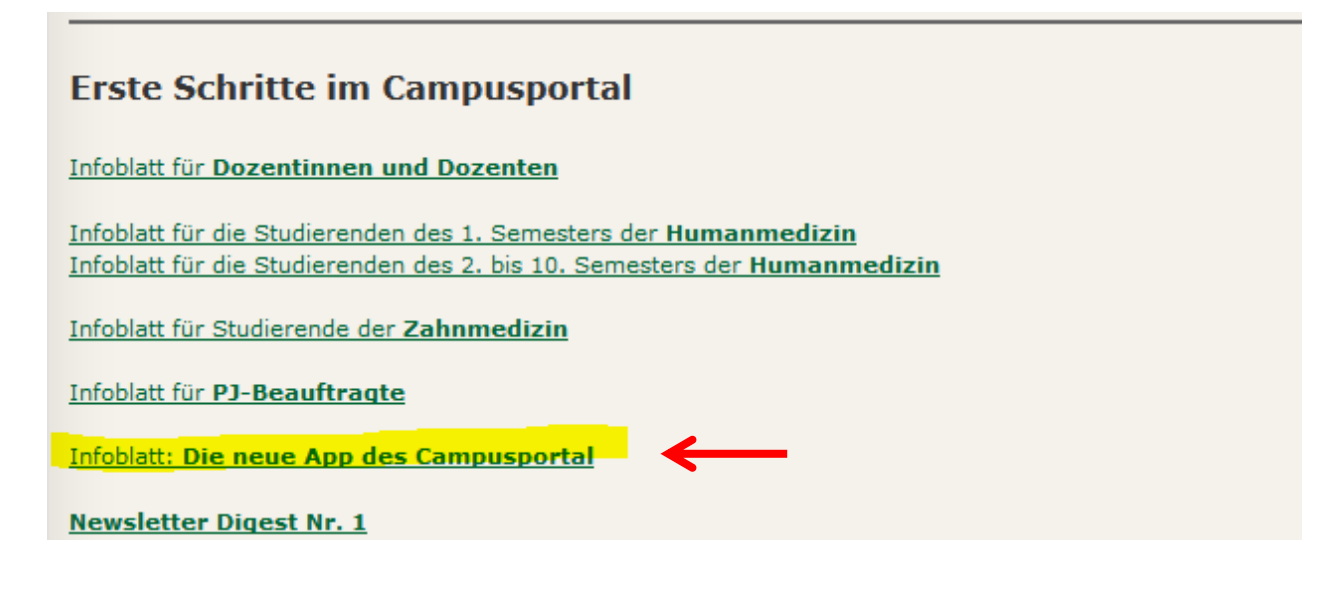

## 5. Wichtige Adressen und Information

Dekanat der Medizinischen Fakultät Bavariaring 19 80336 München

Bitte besuchen Sie regelmäßig die MeCuM-Homepage: http://www.mecum-online.de und den internen Bereich des Campusportals. Bitte senden Sie E-Mails immer über Ihren Campus-Mail-Account unter Angabe Ihrer Matrikelnummer.

Unter "Kontakt Humanmedizin" können Sie uns direkt eine Nachricht an das Studiendekanat senden.

Sollten Sie Ihren Stundenplan bis zum Semesteranfang nicht erhalten haben, melden Sie sich bitte mit Ihrem Studienausweis im Dekanat der Medizinischen Fakultät. (Sprechzeiten des Studiendekanats finden Sie auf www.mecum-online.de)

Fachschaft Humanmedizin: www.fachschaft-medizin.de

Viel Erfolg im Studium! Ihr Studiendekanat